# **Template:OpenVPN configuration file upload**

#### 

### Contents

- <u>1 Summary</u>
- 2 Step 1: Download the OpenVPN Configuration File
- <u>3 Step 2: Certificates</u>
- <u>4 Step 3: Uploading file onto the device</u>
- <u>5 Step 4: TLS, users and passwords</u>
- <u>6 Step 5: Testing the VPN connection</u>

#### Summary

This configuration example will show how to use the third-party **.ovpn** configuration file on RutOS, upload it to the device and successfully connect to VPN.

We are going to use the <u>VPNBOOK</u> service for this. (No registration required)

# **Step 1: Download the OpenVPN Configuration File**

Open your internet browser and type <u>www.vpnbook.com</u> in the browser's URL bar.

- Press **OpenVPN**
- Select the server and **download** .ovpn file package.
- Write down the username and password as it will be needed to connect using this provider.

#### ×

## **Step 2: Certificates**

You can use any of the four configuration files, in this example we'll be using  $TCP \; 443$  profile. Extract this file to your computer.

## **Step 3: Uploading file onto the device**

Navigate to Services -> VPN -> OpenVPN and create new client instance.

- Type **name**
- Choose Client
- Add new client

#### ×

Now on the new client configuration:

• Enable

- Enable OpenVPN config from file.
- Press **browse**.
- In the new window **select** the file you have downloaded earlier.
- Press **Open**
- And save

×

This would be enough for many OpenVPN configurations to connect successfully, however, this exact one from **VPNBOOK** requires **additional authentication** via username and password, and therefore additional configuration must be done to establish the connection.

### Step 4: TLS, users and passwords

As mentioned before, some VPN configurations have user management, requiring you to provide username and password.

- Enable Upload OpenVPN authentication files.
- Select TLS/Password authentication.
- Type in the **Username** and **password**, that you found on the service provider, in this example from **VPNBOOK**.
- No additional TLS certificates need to be uploaded as they are already on the .ovpn file.
- Save

#### ×

#### **Step 5: Testing the VPN connection**

After a few moments you're newly created VPN tunnel should be established and status should change to Connected.

×

You can check your IP location on <u>WhatIsMyIPAddress</u>.

×